# 654321T

# **Consigne - De vraies parallèles ?**

### De vraies parallèles ?

Construction :

À l'aide de GeoGebra, construire dans un repère du plan les points A(0;7), B(5;0), M(0;9) et N( $x_N$ ;0), un point quelconque de l'axe des abscisses.

Construire la droite (AB) et la droite (MN).

- Recherche :
- 1) Dans la fenêtre *Algèbre*, demander l'écriture de l'équation réduite de la droite (AB). Justifier la valeur affichée du coefficient directeur et de l'ordonnée à l'origine.
- 2) Déplacer N de façon à obtenir des droites (MN) et (AB) qui semblent être parallèles.
- 3) Utiliser l'outil  $\begin{array}{|} ?\\ a=b \end{array}$  pour vérifier si les droites (MN) et (AB) sont vraiment parallèles.
- 4) Afficher la pente de la droite (MN)

puis demander l'affichage des nombres avec une précision de 5 décimales ( $\rightarrow$  menu *Options/Arrondi*). Justifier alors la réponse fournie par le logiciel à la question 3.

Vraiment parallèle :

On considère maintenant la droite d, passant par M et vraiment parallèle à la droite (AB).

- 5) Quelle doit être l'équation réduite de la droite *d* ? Saisir cette équation dans la barre de saisie de GeoGebra pour tracer la droite.
- 6) Zoomer sur le point N de façon à bien distinguer la droite *d* de la droite (MN). On nomme P le point d'intersection de la droite *d* avec l'axe des abscisses. Par calcul, déterminer l'abscisse exacte du point P.

## De vraies parallèles ?

■ Construction :

À l'aide de GeoGebra, construire dans un repère du plan les points A(0;7), B(5;0), M(0;9)

et N( $x_N$ ;0), un point quelconque de l'axe des abscisses. Construire la droite (AB) et la droite (MN).

Recherche :

- 1) Dans la fenêtre *Algèbre*, demander l'écriture de l'équation réduite de la droite (AB). Justifier la valeur affichée du coefficient directeur et de l'ordonnée à l'origine.
- 2) Déplacer N de façon à obtenir des droites (MN) et (AB) qui semblent être parallèles.
- 3) Utiliser l'outil ? pour vérifier si les droites (MN) et (AB) sont vraiment parallèles.

 4) Afficher la pente de la droite (MN) puis demander l'affichage des nombres avec une précision de 5 décimales (→ menu Options/Arrondi). Justifier alors la réponse fournie par le logiciel à la question 3.

Vraiment parallèle :

On considère maintenant la droite d, passant par M et vraiment parallèle à la droite (AB).

- 5) Quelle doit être l'équation réduite de la droite *d* ? Saisir cette équation dans la barre de saisie de GeoGebra pour tracer la droite.
- 6) Zoomer sur le point N de façon à bien distinguer la droite *d* de la droite (MN). On nomme P le point d'intersection de la droite *d* avec l'axe des abscisses. Par calcul, déterminer l'abscisse exacte du point P.

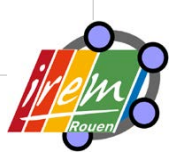

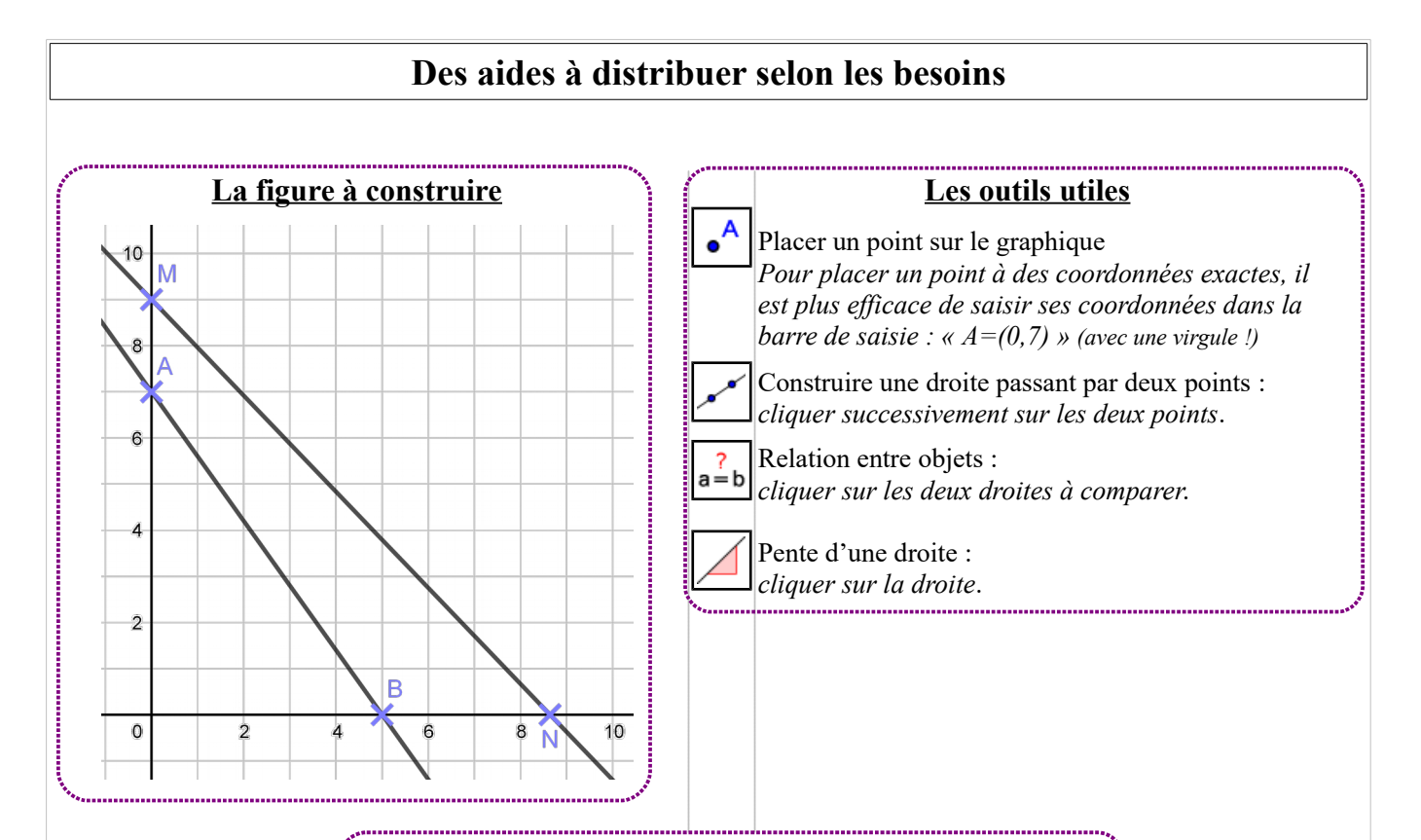

#### Des aides pour la recherche

- 1) Équation réduite d'une droite : y = ax + b
- **4)** Si les droites (AB) et (MN) étaient parallèles, que pourrait-on dire de leurs coefficients directeurs ?
- 5) Quel doit être le coefficient directeur de *d* ? Quelle doit être son ordonnée à l'origine ?
- 6) Sachant que P a pour ordonnée 0, utiliser l'équation de dPour déterminer  $x_{p}$ .

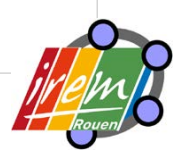